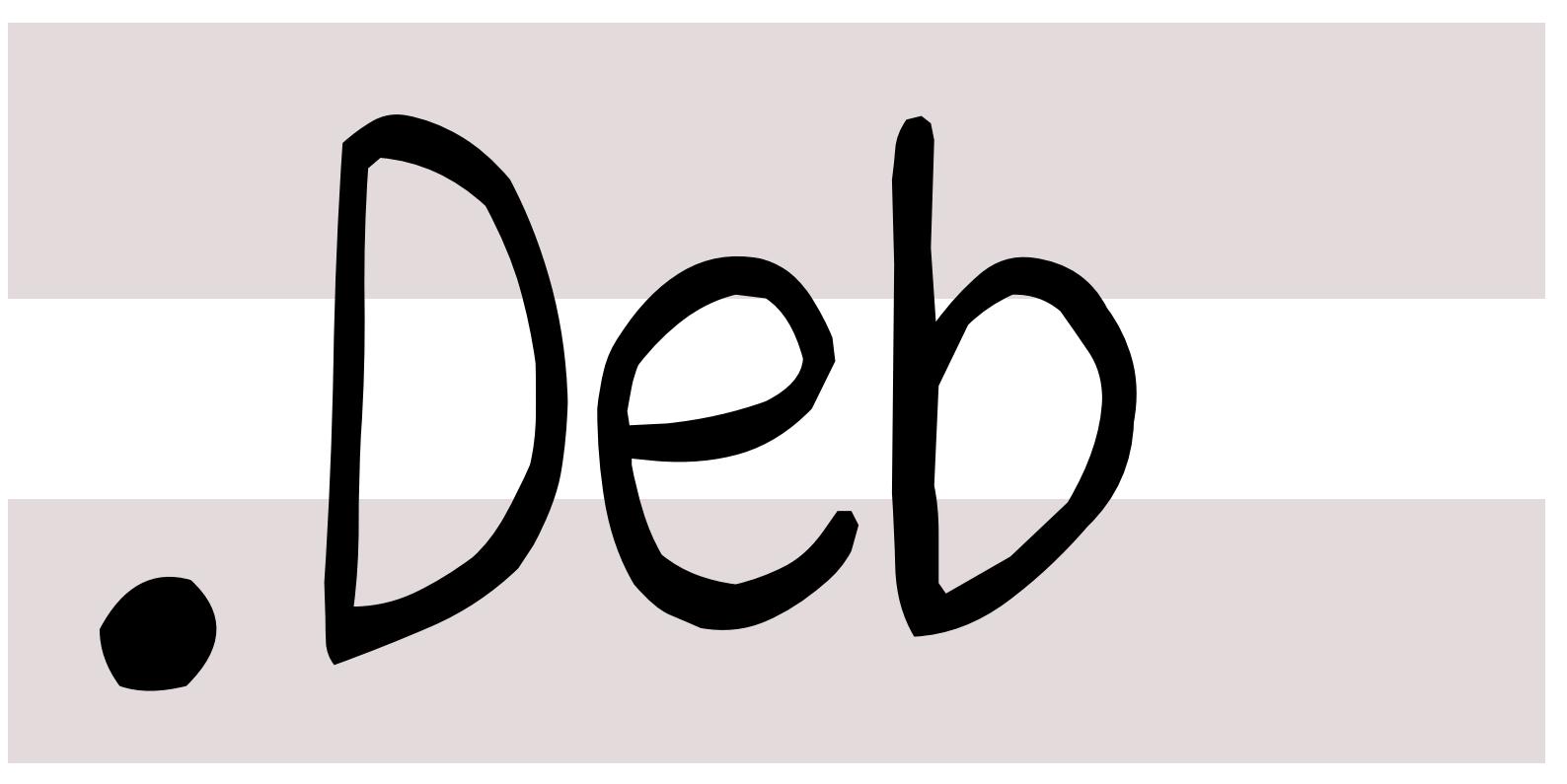

# 銀河系唯一のDebian専門誌

2014年05月17日

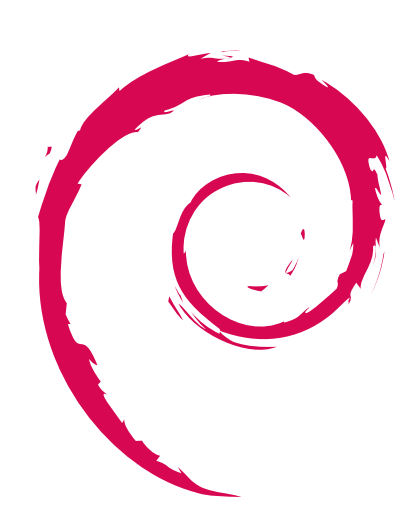

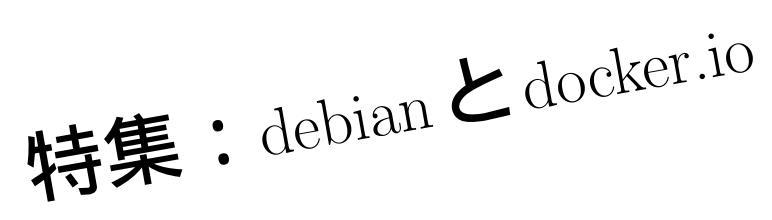

| 会            |
|--------------|
| 強            |
| 勉            |
| $\mathbf{h}$ |
| R            |
|              |
| ĨЬ           |

|     |                        |   | 3   | 最近の Debian 関連のミーテ  |    |  |
|-----|------------------------|---|-----|--------------------|----|--|
| 目次  |                        |   |     | ィング報告              | 4  |  |
|     |                        |   | 3.1 | 東京エリア Debian 勉強会   |    |  |
| 1   | 事前課題                   | 2 |     | 112 回目報告           | 4  |  |
| 1.1 | Koji Hasebe            | 2 |     |                    |    |  |
| 1.2 | dictoss( <b>杉本</b> 典充) | 2 | 4   | debian で docker.io | 5  |  |
| 1.3 | 吉野 (vv_v_ja_jp)        | 2 | 4.1 | はじめに               | 5  |  |
| 1.4 | wbcchsyn               | 2 | 4.2 | 今回利用の debian       | 5  |  |
| 1.5 | regonn(Kenta Tanoue)   | 2 | 4.3 | docker 仕組みの簡単なおさらい | 5  |  |
| 1.6 | shinvorke              | 2 | 4.4 | 手元の debian 機材で試す   | 6  |  |
| 1.0 | 野鳥 貴芷                  | 2 | 4.5 | docker のネットワークの癖に  |    |  |
| 1.1 |                        | 2 |     | ついて                | 8  |  |
| 1.0 | αλίες μ                | 2 | 4.6 | GCE で docker       | 8  |  |
| 2   | Debian Trivia Quiz     | 3 | 4.7 | 終わりに               | 10 |  |
|     |                        |   |     |                    |    |  |

# 1 **事**前課題

野島 貴英

今回の事前課題は以下です:

1. 本日、何の作業をやるかを宣言ください。

この課題に対して提出いただいた内容は以下です。

#### 1.1 Koji Hasebe

MAC 上で Debian 作業環境を構築します。 その環境を業務で使えるところまで行けたらと思っています。

### 1.2 dictoss(杉本 典充)

Debian GNU/kFreeBSD をいろいろ試す。

## 1.3 **吉野** (yy\_y\_ja\_jp)

- DDTSS
- manpages-ja

### 1.4 wbcchsyn

kpatch を読む

https://github.com/dynup/kpatch kpatch は、OS を停止 せずに linux kernel にパッチを当てる為のパッチとの事。(開 発中)

Linux kernel のパッチなので Gnu Linux でも使用可能なは ずだが、RedHat 中心に開発されているとの事なので、Debian 向けのドキュメントや環境が整うには時間がかかりそう。なの で、自分で開発中の GitHub を読んでみる。

# 1.5 regonn(Kenta Tanoue)

Debian 初心者なので Debian リファレンスを読んでいきま す。(目標は半分の6章まで。知らなかったことをどんどんメ モしていく)

#### 1.6 shinyorke

- 課題 Pythonista として、Debian に慣れる。
- 内容
   自分で作った Python アプリ (Django) を Debian 上で動かす (Python + Django + MySQL)
  - nginx を入れて、Python アプリをリバースプロ キシする
- 環境 ホスト OS: Mac OS X(Mavericks)
  - ゲスト OS: Debian virtualbox 上で動作
- 今回、外向けの公開はしない。

### 1.7 野島 貴英

Debian による immutable infrastracture な環境の実験と 試行錯誤。(んでもって、何か見つけたらバグレポ)

### 1.8 まえだこうへい

先月の続き。

- Golang 関係のパッケージ化の続き
- http://qa.debian.org/developer.php?login= mkouhei@palmtb.net のバグ潰し&パッケージアッ プデート

# 2 Debian Trivia Quiz

野島 貴英

ところで、みなさん Debian 関連の話題においついていますか? Debian 関連の話題はメーリングリストをよんで いると追跡できます。ただよんでいるだけでははりあいがないので、理解度のテストをします。特に一人だけでは意 味がわからないところもあるかも知れません。みんなで一緒に読んでみましょう。

今回の出題範囲は debian-devel-announce@lists.debian.org や debian-devel@lists.debian.org に投稿 された内容などからです。

問題 1. 先日とあるアーキテクチャが testing から外され ました。次のうちのどれでしょう? A i386

B armel C sparc

問題 2. 先月 4/26 に debian の安定版がリリースされま した。バージョンはいくつでしょう?

- A 7.4
- B 7.5
- C 7.6

3 最近の Debian 関連のミーティング報告

## 3.1 東京エリア Debian 勉強会 112 回目報告

東京エリア Debian 勉強会 112 回目は (株) スクウェア・エニックスさんで開催されました。10 名の参加者があり ました。また、まえださんにより、debian にて go 言語を元にして出来たプログラムのパッケージ化の方法/約束事/ 留意事項について発表がありました。

野島 貴英

また、公式 Debian Develpoer の方がたまたま3名と比較的新しい参加者もいらっしゃいましたので、皆でキーサイン会も行いました。

宴会は、「浜の漁師居酒屋 こちらまる特漁業部 新宿靖国通り店」にて行いました。

# 4 debian で docker.io

# 4.1 はじめに

去年あたりから、linux のコンテナ環境である docker[1] が注目されているようです。

docker は使うとわかるのですが、単にlinux上にコンテナ環境を作成するという機能の他に、aufs を利用してベースの OS のシステムに迅速に変更差分を適用するという動作により、非常に素早くカスタム化されたコンテナ環境の 作成・変更・管理が出来ます。

野島 貴英

また、変更した内容を docker リポジトリ (https://index.docker.io) に登録することにより、docker が動作 する環境さえあれば、こちらのリポジトリから全く同じコンテナ環境を作成・動作させることができます。

今回は debian を docker ホストにして docker を使ってみた事について発表します。

### 4.2 今回利用の debian

今回発表で評価した debian は unstable(jessie/sid) となります。

なお、残念ながら安定版の debian wheezy では未だ docker はパッケージ化されていない状況です。本誌を読ま れている debian 使いの方は、ぜひこの機会に debian unstable(jessie/sid) にアップグレードしてパッケージから docker をお試しください。

### 4.3 docker 仕組みの簡単なおさらい

docker を図示すると図のようになります。

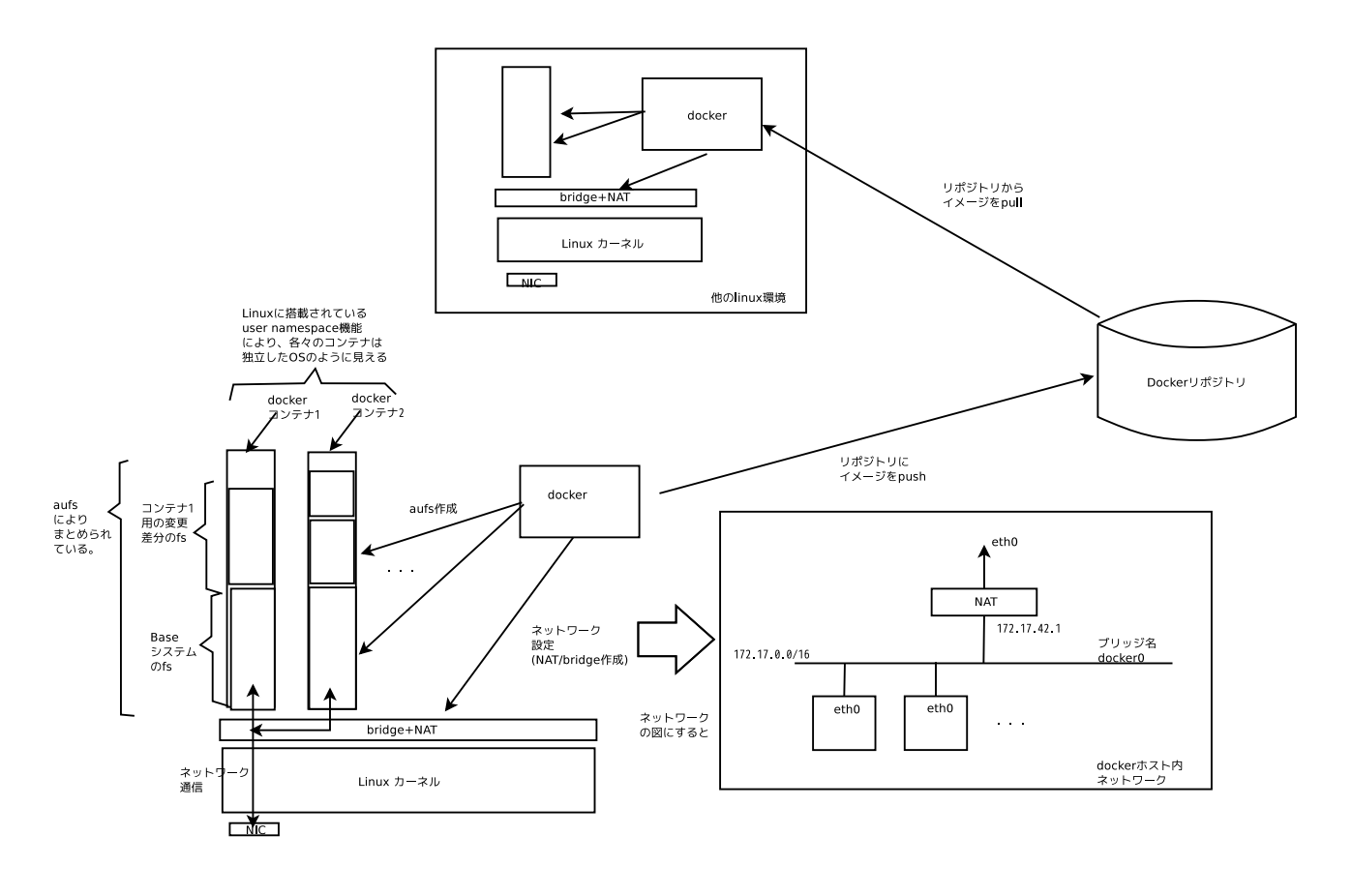

図1 docker の構造

docker によるコンテナ環境の特徴としては、

- 非常に素早い起動、停止が可能です。
- base のファイルシステムに、aufs による差分ベースのファイルシステム内容の適用を行うため、非常に簡単に コンテナの変更・破棄が可能です。
- 構成管理を Docker リポジトリで行える。(注:一見 git のような使い方に見えますが、git を使って作られて いるわけではありませんので、git ほどの高機能で柔軟な変更管理はできません)
- Docker リポジトリが参照でき、docker が動く環境であれば、docker ホストの linux ディストリビューション が異なる環境でも同じ構成内容を持つ docker コンテナを動作できます。

### となります。

docker ホストの内部のネットワークは、docker により、ブリッジ docker0 が作成され、docker ホストの eth0 へ NAT されて接続されます。そのため、docker ホスト外からのコンテナ側のサービスへのアクセスは、DNAT して docker ホスト側のポートへ引き出すことにより行われます。

#### 4.4 手元の debian 機材で試す

以下の手順で簡単に試すことが出来ます。

- Step 1. インターネットに接続できている debian unstable 環境を用意します。
- Step 2. ip forwarding ができるようにしておきます。

\$ sudo vi /etc/sysctl.d/ip-forward.conf ----ここから----net.ipv4.ip\_forward=1 ----こまでを記載-----\$ sudo sysctl -p /etc/sysctl.d/ip-forward.conf

Step 3. docker を導入します。なお、debian パッケージの docker は、docker.io というパッケージ名であり、コマ

ンドも docker ではなく、docker.io という名前になります。( 以降本コマンドを docker.io コマンドと呼び

ます)

\$ sudo aptitude install docker.io
\$ docker.io
Usage: docker [OPTIONS] COMMAND [arg...]
-H=[unix:///var/run/docker.sock]: tcp://host:port to bind/connect to or unix://path/to/socket to use
A self-sufficient runtime for linux containers.
Commands:
 attach Attach to a running container
... 中略 (docker.io コマンドの help が出る)...

Step 3. グループ docker に操作者のログイン ID を追加し、ログインしなおします。こうすることで docker.io コマ ンドによる操作を一般ユーザ権限で操作できるようになります。

\$ sudo useradd YOUR-ID docker \$ exit login: YOUR-ID Password: xxxxx

Step 4. 試しにコンテナとして debian-sid(jessie-sid) を docker で動かしてみます。

```
$ docker.io run -t -i -h debian-sid1 debian:sid
Unable to find image 'debian:sid' locally
Pulling repository debian
1cda85356670: Download complete
511136ea3c5a: Download complete
0ed2a4d77969: Download complete
root@debian-sid:/# <-- 起動した docker コンテナの debian sid。</pre>
```

Step 5. 作った docker コンテナの中で ps を導入し、process を見てみます。

```
root@debian-sid:/# apt-get install procps
root@debian-sid2:/# hash
                  command
hits
2

1 /usr/blu/sr

root@debian-sid2:/# ps -auxww

USER PID %CPU %MEM VSZ

4 0.0 0.0 18016

4 7488
    2
                  /sbin/ip
                                                  RSS TTY
                                                                       STAT START
                                                                                           TIME COMMAND
                1 0.0 0.0 18016
118 0.0 0.0 17488
                                                 1932 ?
1136 ?
                                                                                           0:00 /bin/bash
                                                                       Ss 22:17
R+ 22:26
root
                                                                                           0:00 ps -auxww
root@debian-sid2:/#
```

見るとわかるとおり、init の代わりに/bin/bash が PID=1 で動作している状態です。

Step 6. Ctrl+p Ctrl+q を連続で打ち込むと、docker コンテナの shell から抜けます。なお、exit を実行すると、

PID=1の/bin/bashが終了するため、shutdownを実行したことと等価となり、コンテナが終了します。

| root@debian-sid2:,<br>\$ <- docker ホスト | /# ここで Ctrl-<br>のプロンプトが帰って             | +p Ctrl+q する<br>こくる |                |               |             |             |   |
|----------------------------------------|----------------------------------------|---------------------|----------------|---------------|-------------|-------------|---|
| \$ docker.10 ps<br>CONTAINER ID        | TMAGE                                  | COMMAND             | CREATED        | STATUS        | PORTS       | NAMES       |   |
| 20fa6020f73b                           | debian:sid                             | /bin/bash           | 12 minutes ago | Up 12 minutes | 10110       | evil_euclid | L |
| (コンテナ ID: 20fa                         | 6020f73b が動作中で                         | あることを示す)            |                | 1             |             |             |   |
| <pre>\$ docker.io attac</pre>          | h 20fa6020f73b (<-                     | 再び debian-sid に接    | 続)             |               |             |             |   |
| <リターンキー押す>                             | (************************************* |                     |                |               |             |             |   |
| root@debian-sid2:                      | /# <-冉ひコンテナの<br>/# -=::+               | shell フロシフト。        |                |               |             |             |   |
| \$ docker in ps                        | /# exit                                |                     |                |               |             |             |   |
| CONTAINER ID                           | IMAGE                                  | COMMAND             | CREATED        | STATUS        | PORTS       | NAMES       |   |
| \$                                     |                                        |                     |                |               |             |             |   |
| (docker.io ps をと                       | って稼働中のコンテナ                             | トを確認したが、コンテニ        | ナが終了してしまっているた  | め、動作中のコンテナ    | ・ID が表示されない | )           |   |
|                                        |                                        |                     |                |               |             |             |   |

4.5 docker のネットワークの癖について

docker は、docker ホストの起動時に docker がデーモンモードで動作しており、docker コマンドで指令を送ってコ ンテナの管理をします。ここで、docker ホストのネットワークを、デーモンモードの docker が起動時にセットアッ プしています。

ここで、例えば docker ホストがモバイル PC であった場合、ppp とかを後から起動するなどして、ネットワークの設定が docker デーモンがセットアップした状態と異なってしまうことがあります (特に NAT 周り。)

この場合、docker.io でコンテナを作成しようとしても、作成途中のコンテナ側からネットワークが外部へのネットワーク通信が出来ず、コンテナ作成が途中で停止する現象が起きることがあります。

この場合は、ppp などの通信をつないだ状態で、再度、docker デーモンを再起動すると、再度ネットワークがセットアップされ、問題が解決します。

| \$ pon xxxx < ppp を起動などして NAT が ppp の定義で書き換えられてしまう。                                                                                                    |
|----------------------------------------------------------------------------------------------------|
| \$ docker.io run -t -i -h debian-sid1 debian:sid                                                                                                    |
| Unable to find image 'debian:sid' locally                                                                                                    |
| Pulling repository debian                                                                                                    |
| 1cda8535c670: Download complete                                                                                                    |
| ここでハングアップレイしまう                                                                                                    |
| ···· こここ(パン) (C+v1+C) (C+v1+C) (C+v1+ |
|                                                                                                    |
| \$ sudo systemct1 restart docker.io.service                                                                                                    |
| (docker デーモンの再起動が行われる )                                                                                                    |
| <pre>\$ docker.io run -t -i -h debian-sid1 debian:sid</pre>                                                                                                    |
| Unable to find image 'debian:sid' locally                                                                                                    |
| Pulling repository debian                                                                                                    |
| 1cda8535c670: Download complete                                                                                                    |
| 511136ea3c5a: Download complete                                                                                                    |
| Oed2a4d77969: Download complete                                                                                                    |
| root@debian-sid:/# <-今度はコンテナが無事起動する。                                                                                                    |

### 4.6 GCE で docker

手元の debian 機で docker を動かすだけでは物足りないかと思います。今年は immutable infrastructure[2] の年 ですので、早速パプリッククラウド環境でも動かしてみることにします。

Google Compute Engine(GCE) でも docker は動くとのことですので、試してみます。

- Step 1. お手元の debian sid で chromium などのブラウザを使い、google アカウントで google にログインしてお きます。
- Step 2. https://developers.google.com/のgoogle デベロッパサイトから、Google Cloud にサインアップします。

注意:巷の blog などでは、https://developers.google.com/compute/docs/signup が案内されています が、評価期間は終わっているため、こちらからサインアップする必要はありません。長い英語のアンケートに 英語で答えさせられるなどの苦行が待っているため、こちらはおすすめしません。

Step 3. プロジェクトを作成するメニューが最初に現れますので、適当にプロジェクトを作成します。

Project Name: docker evalation

Project ID: docker-evaluation-test-001

- Step 4. billing(支払い) メニューになるので、支払いの情報を記載します。
- Step 5. 特に折り返しの電話などなく、GCE のメニューになります。
- Step 6. お手元の debian unstable 機材に、google-cloud-sdk をダウンロードします。

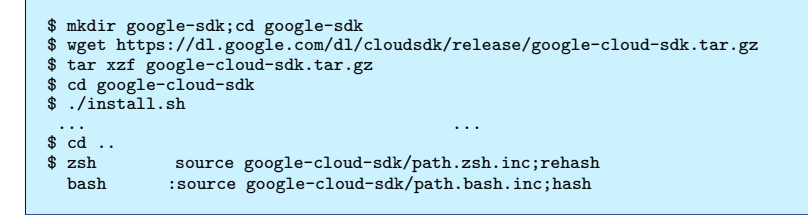

Step 7. sdk から認証を行います。

```
$ gcloud auth login
... ここで、chromium などが開き、sdk が google のアカウントにアクセスしてよいかの
許可を求められるので、「承諾」を押下...
$
```

Step 7. GCE の instance を作ります。ここでは、料金の最も安い f1-micro で、ネットワーク的に近いアジア地域

に、debian wheezy のイメージで作ります。3 秒ぐらいで完了します。

\$ gcutil addinstance docker-test001 --project=docker-evaluation-test-001 --image=debian-7 --machine\_type=f1-micro \
--zone=asia-east1-a --wait\_until\_running --auto\_delete\_boot\_disk
INF0: Resolved debian-7 to projects/debian-cloud/global/images/debian-7-wheezy-v20140415
INF0: Waiting for insert of instance docker-test001. Sleeping for 3s.
INF0: Waiting for insert of instance docker-test001. Sleeping for 3s.
INF0: Waiting for insert of instance docker-test001. Sleeping for 3s.
INF0: Waiting for insert of instance docker-test001. Sleeping for 3s.
INF0: Waiting for insert of instance docker-test001. Sleeping for 3s.
INF0: Ensuring docker-test001 is running. Will wait to start for: 240 seconds.
... 中略...
\$

Step 8. 作ったインスタンスにログインして、早速 debian unstable にアップグレードします。

#### Step 9. 早速 GCE インスタンスに docker.io パッケージを導入し、下準備。

yours@docker-test001:<sup>\*</sup>\$ sudo vi /etc/sysctl.d/ip4forward.conf -----ここから------net.ipv4.ip\_forward = 1 -----ここまで-----yours@docker-test001:<sup>\*</sup>\$ sudo sysctl -p /etc/sysctl.d/ip4forward.conf net.ipv4.ip\_forward = 1 yours@docker-test001:<sup>\*</sup>\$ aptitude install docker.io yours@docker-test001:<sup>\*</sup>\$ sudo useradd yours docker yours@docker-test001:<sup>\*</sup>\$ exit ... 再度ログインしなおし... \$ gcutil ssh --project=docker-evaluation-test-001 docker-test001 yours@docker-test001:<sup>\*</sup>\$

Step 10. docker を動かしてみる。

yours@docker-test001:<sup>\*</sup>\$ docker.io run -t -i -h debian-sid debian:sid Unable to find image 'debian:sid' locally Pulling repository debian 1cda8535c670: Pulling image (sid) from debian, endpoint: https://cdn-registry-1.docker.io/v1cda8535c670: Download complete 511136ea3c5a: Download complete Oed2a4d77969: Download complete root@debian-sid:# <---無事動作

# 4.7 終わりに

docker を debian で動かす事について述べました。見ての通り非常に簡単に動かすことができます。また、docker は docker コンテナの起動・停止・再作成が非常に早く、軽快に使うことができます。今は docker は勢いがあるので、 皆さんもぜひ評価されてはいかがでしょうか?

# 参考文献

- [1] "Docker: the Linux container engine", https://www.docker.io/
- [2] publickey,「Immutable Infrastructure はアプリケーションのアーキテクチャを変えていく」, http://www.publickey1.jp/blog/14/ immutable\_infrastructure\_1.html

 Debian 勉強会資料

 2014年05月17日
 初版第1刷発行

 東京エリア Debian 勉強会(編集・印刷・発行)